## Cyclos 4 Communities: Anleitung für Mitglieder

einloggen auf https://communities.cyclos.org/...

## Als Mitglied einloggen

Auf der Login-Seite rechts unten kann ein neues Passwort angefordert werden. Die Dashboard-Kacheln auf der Startseite sind selbsterklärend.

Persönlich > Einstellungen > Benachrichtigungen: Hier sind alle sinnvollen Optionen bereits angehakt, können im Lauf der Zeit je nach den Erfahrungen des Mitglieds abgewählt werden.

Persönlich > Profil > Profil ist von zentraler Bedeutung. Das Mitglied soll die eigenen Einträge à jour halten. Profilfotos sind erwünscht.

Mitglieder können ihr Passwort selbst ändern.

Andere Mitglieder können in die eigene **Kontaktliste** aufgenommen werden. Dies ist zwar nicht nötig, um mit ihnen zu tauschen oder zu kommunizieren, aber es ist vielleicht übersichtlicher. Man kann es auch als persönliche Freundesliste betrachten; die Freunde erfahren dies nicht über das System.

Die Kachel "Inserat erfassen" auf der Startseite führt direkt zur Eingabemaske für Inserate. Der Titel soll nicht allzu lang sein. Man kann 2 Kategorien auswählen, mindestens eine. Ein Preis muss nicht angegeben werden. Man kann das Inserat ausblenden. Die Beschreibung darf maximal 2000 Zeichen lang sein. Man muss angeben, ob es ein Angebot oder eine Nachfrage ist. Es können höchstens 3 Bilder pro Inserat angefügt werden. Jedes Mitglied kann maximal 15 Inserate verfassen.

Menü Marktplatz > Inserate > meine Inserate zeigt alle schon bestehenden Inserate, auch die abgelaufenen. Diese können reaktiviert werden. Voreingestellt ist die Dauer 1 Jahr, maximal zulässig 2 Jahre. Der Knopf "Neu" öffnet die Eingabemaske.

"Inserate suchen" zeigt einem die Inserate anderer Mitglieder.

## Zahlungen:

Kachel "Nutzer bezahlen", um einem Mitglied Stunden zu überweisen. Kachel "System bezahlen", um Stunden an das Organisationskonto zu spenden.

Vergütung von Organisationskonto per Zahlungsaufforderung beantragen (Rechnungsstellung): Zeitkonten > Zahlungsaufforderungen > an System senden

Mahnung an anderes Mitglied senden (nur wenn dieses im Verzug): Zeitkonten > Zahlungsaufforderungen > an Nutzer senden

## App für Smartphones:

Es können damit Mitglieder und Inserate gesucht und Zahlungen ausgeführt werden.

Name der App: "Cyclos 4 Mobile", laden von Play Store bzw. iTunes, gratis